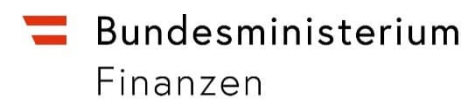

## Handbuch

Anzeige (§ 43 Abs. 1 UmgrStG) Meldung (§ 13 Abs. 1 UmgrStG)

## INHALTSVERZEICHNIS

| 1.   | ALLGEMEIN                                                                                   |
|------|---------------------------------------------------------------------------------------------|
| 2.   | ABLAUF DER ANZEIGE/MELDUNG IN FINANZONLINE                                                  |
| 2.1. | Auswahlseite der Umgründung6                                                                |
| 2.2. | Eingabeseite zum Eingebenden (Initialanzeiger bzw. meldender Steuerpflichtiger)             |
| 2.3. | Eingabeseite zu den weiteren an der Umgründung Beteiligten (Übertragenden/Übernehmenden) 10 |
| 2.4. | Allgemeinen Angaben zur Umgründung13                                                        |
| 2.5. | Zusammenfassung der Daten16                                                                 |
| 2.6. | Eingebrachte Anzeige/Meldung19                                                              |
| 2.7. | Besonderheiten – zusätzliche Informationen                                                  |
| 3.   | BESTEHENDE FUNKTIONEN                                                                       |

## 1. Allgemein

#### Zur Anzeige bzw. kombinierten Anzeige:

§ 43 Abs. 1 Umgründungssteuergesetz (UmgrStG) idF AbgÄG 2023 sieht vor, dass derjenige, der Vermögen durch eine Umgründung überträgt oder übernimmt, diese Umgründung innerhalb von neun Monaten nach Ablauf des Umgründungsstichtages dem für die Erhebung der Einkommen- oder Körperschaftsteuer zuständigen Finanzamt anzuzeigen hat. Diese Anzeige hat verpflichtend über FinanzOnline in der dafür vorgesehenen Funktion (elektronische Anzeige) zu erfolgen; nur für den Fall, dass der Anzeigepflichtige über keine inländische Steuernummer verfügt, kann die Anzeige mittels Papierformular (Umgr 1) erfolgen (zur Möglichkeit der kombinierten elektronischen Anzeige bzw. der kombinierten elektronischen Meldung/Anzeige für mehrere Umgründungspartner jedoch sogleich).

Die Anzeigeverpflichtung trifft grundsätzlich sowohl den übertragenden als auch den übernehmenden Umgründungspartner gesondert. Der Anzeigeverpflichtung kann jedoch für die an der Umgründung Beteiligten (Übertragenden/Übernehmenden) im Wege einer einzigen (gemeinsamen) Anzeige entsprochen werden, sofern die mitbeteiligten Umgründungspartner den initialen Anzeigenden bevollmächtigt haben, die Anzeigepflicht für sie mitzuerfüllen (kombinierte Anzeige für mehrere Umgründungspartner). Eine kombinierte Anzeige ist somit (bei Vorliegen einer entsprechenden Bevollmächtigung) auch im Falle von mehreren Umgründungspartnern (z.B. mehreren Übernehmenden) möglich. Wird von einem Umgründungspartner, der über keine inländische Steuernummer verfügt, von der Möglichkeit der Bevollmächtigung eines Umgründungspartners mit inländischer Steuernummer Gebrauch gemacht, erübrigt sich für den Umgründungspartner ohne inländische Steuernummer die Abgabe eines Papierformulars (Umgr 1); seiner Anzeigeverpflichtung wird diesfalls im Rahmen der elektronischen kombinierten Anzeige durch den Umgründungspartner mit inländischer Steuernummer nachgekommen.

Zur Meldung bzw. kombinierten Meldung/Anzeige sowie zum Verhältnis von Anzeige und Meldung:

Bei Umgründungen mit Finanzamtszuständigkeit hat gemäß § 13 Abs. 1 UmgrStG innerhalb einer Frist von 9 Monaten nach Ablauf des Umgründungsstichtages eine Meldung der Umgründung bei der Abgabenbehörde zu erfolgen (bei Umgründungen mit

Seite 4 von 23

Firmenbuchzuständigkeit besteht hingegen nur Anzeigepflicht). Die Meldung einer Umgründung mit Finanzamtszuständigkeit ist gemäß der Umgründungsmeldeverordnung (UmgrMV) von einem von den Umgründungspartnern frei festzulegenden Steuerpflichtigen vorzunehmen, der an der Umgründung beteiligt ist (meldender Steuerpflichtiger); als meldender Steuerpflichtiger kommen der Vermögen Übertragende oder der Vermögen Übernehmende und im Falle von Vermögen übertragenden/übernehmenden Mitunternehmerschaften auch die Mitunternehmerschaft (nicht die dahinterstehenden Mitunternehmer) in Frage. Die Meldung hat elektronisch über FinanzOnline zu erfolgen, wenn der meldende Steuerpflichtige im Zeitpunkt der Meldung über eine inländische Steuernummer verfügt; nur wenn der meldende Steuerpflichtige im Zeitpunkt der Meldung über keine inländische Steuernummer verfügt, hat die Meldung schriftlich mittels Papierformular Umgr 1 zu erfolgen.

Von der Meldung ist die Anzeigepflicht grundsätzlich unberührt. Allerdings entfällt für den meldenden Steuerpflichtigen aufgrund von § 4 UmgrMV durch Vornahme der Meldung seine gesonderte Anzeigepflicht. Die anderen (nicht meldenden) Umgründungspartner haben ihrer Anzeigepflicht jedoch nachzukommen (im Rahmen einer Anzeige bzw. einer kombinierten Anzeige), es sei denn, sie haben den meldenden Steuerpflichtigen bevollmächtigt, im Rahmen der Meldung ihre Anzeigepflicht mitzuerfüllen (kombinierte Meldung/Anzeige für mehrere Umgründungspartner); diesfalls kann sowohl die Meldung als auch die Anzeigepflicht des anderen bzw. der anderen Umgründungspartner gemeinsam im Rahmen derselben Eingabe erfolgen. Im Falle einer Meldung bzw. kombinierten Meldung/Anzeige ist zu beachten, dass die der Umgründungsplan) in der in der Eingabemaske integrierten Uploadmöglichkeit hochzuladen sind.

Zu den Begriffen "Übertragender" bzw. "Übernehmender":

Diese sind im ertragsteuerlichen Sinne zu verstehen. Im Falle einer Einbringung durch eine vermögensverwaltende Personengesellschaft haben daher die dahinterstehenden Anteilsinhaber (als Übertragende) der Anzeigeverpflichtung nachzukommen bzw. kommen als meldende Steuerpflichtige in Frage. Im Falle eines Zusammenschlusses mit einer bestehenden Personengesellschaft zu einer im ertragsteuerlichen Sinne "neuen" Personengesellschaft ist die dabei entstehende "neue" Personengesellschaft als Übernehmende zu sehen. Wird Vermögen von einer Mitunternehmerschaft

übertragen/übernommen, ist diese anzeigepflichtig bzw. kann diese als meldende Steuerpflichtige festgelegt werden (nicht aber die dahinterstehenden Mitunternehmer). Nimmt an einer Umgründung ein reiner Arbeitsgesellschafter teil (z.B. Zusammenschluss), ist auch dieser Umgründungspartner als Übertragender im Rahmen der (kombinierten) Anzeige durch die anderen Umgründungspartner anzugeben, unterliegt für sich genommen jedoch keiner Anzeigeverpflichtung nach § 43 Abs. 1 UmgrStG. Der Arbeitsgesellschafter kann selbst jedoch auch eine kombinierte Anzeige bzw. eine kombinierte Meldung/Anzeige für die anderen Umgründungspartner vornehmen, ungeachtet dessen, dass er selbst keiner Anzeigepflicht unterliegt bzw. er kein Vermögen überträgt/übernimmt. Ist ein Übertragender oder Übernehmender steuerlich (noch) nicht im Inland erfasst, sind sein Name/Firma verpflichtend anzugeben; die (freiwillige) Angabe einer ausländischen Steueroder Firmenbuchnummer ist nicht erforderlich.

#### Sonstiges:

Für die Anzeige/Meldung einer Umgründung wird in FinanzOnline die bestehende Funktionalität "Anzeige (§ 43 Abs. 1 UmgrStG) / Meldung (§ 13 Abs. 1 UmgrStG) einer Umgründung" im Dialogverfahren erweitert.

## 2. Ablauf der Anzeige/Meldung in FinanzOnline

Unter "Weitere Services" ist der Menüpunkt "Anzeige (§ 43 Abs. 1 UmgrStG) / Meldung (§ 13 Abs. 1 UmgrStG) einer Umgründung" auszuwählen.

| <b>=</b> finanzonline.at                         |           |             | Bundesministerium<br>Finanzen |
|--------------------------------------------------|-----------|-------------|-------------------------------|
| Abfragen v Eingaben v Weitere Services           | ۹         | Admin 🗸 🗹 🛱 | Benutzermenü 🕲 🗸 🖒            |
| Teilnehmer*in: Test Steuerberatung GmbH Benutzer | 'in: Test |             | 11.06.2025 13:22 Uhr          |

#### Weitere Services

#### Anträge

- O Änderung des Bilanzstichtages gem. § 2 Abs. 7 EStG 1988 bzw. § 7 Abs. 5 KStG 1988
- O Anmeldung FinanzOnline
- Anzeige (§ 43 Abs. 1 UmgrStG) / Meldung (§ 13 Abs. 1 UmgrStG) einer Umgründung
- Anforderung Steuernummer
- O Anmeldung Personengesellschaft
- O Aufstellung gemäß § 8 Abs. 2 EKBSG

Bundesministerium

## 2.1. Auswahlseite der Umgründung

| <b>=</b> finanzonline.at                         |          |           | Bundesministerium<br>Finanzen |
|--------------------------------------------------|----------|-----------|-------------------------------|
| Abfragen v Eingaben v Weitere Services           | ۹        | Admin 🗸 🗹 | Benutzermenü 🕲 - 🖒            |
| Teilnehmer*in: Test Steuerberatung GmbH Benutzer | in: Test |           | 16.06.2025 11:19 Uhr          |

#### Anzeige (§ 43 Abs. 1 UmgrStG) / Meldung (§ 13 Abs. 1 UmgrStG) einer Umgründung 🖓

| Bitte tragen Sie folgende Daten ein  |                                                                                                    |
|--------------------------------------|----------------------------------------------------------------------------------------------------|
| Steuernummer                         | 091112222                                                                                                    |
| Umgründungsstichtag                  | 04062025                                                                                                    |
| Eingabe erfolgt durch                | Übertragenden     Übernehmenden                                                                                                    |
| Es handelt sich um eine Umgründung   | mit Firmenbuchzuständigkeit     mit Finanzamtszuständigkeit (kann nur Einbringungen, Zusammenschlüsse oder Realteilungen betreffen)                                                                                |
|                                      | eine Anzeige einer Umgründung     eine kombinierte Anzeige einer Umgründung für mehrere Umgründungspartner     eine Meldung einer Umgründung     eine kombinierte Meldung / Anzeige für mehrere Umgründungspartner |
| Umgründungsreferenznummer            | 091112222-XY<br>Weiter                                                                                                    |
| FinanzOnline Hotline 🥒 050 233 790 M | 40 - Fr: 8:00 - 17:00 Uhr NewsArchiv Sicherheit Information Y                                                                                                    |

Steuernummer:

Die Eingabe der Steuernummer ist für die Anzeige/Meldung erforderlich.

Die initiale Eingabe (Anzeige/Meldung) erfolgt durch die in dieser Seite eingegebene Steuernummer (Initialanzeiger bzw. meldender Steuerpflichtiger).

Umgründungsstichtag:

Das Datum der Umgründung (Umgründungsstichtag) ist einzutragen.

#### Eingabe erfolgt durch:

Es muss festgelegt werden, ob die Eingabe (Anzeige/Meldung) durch den Übertragenden oder durch den Übernehmenden erfolgt. Es handelt sich dabei um den Initialanzeiger bzw. den von den Umgründungspartnern bestimmten meldenden Steuerpflichtigen. Abhängig davon, ob bei "Eingabe erfolgt durch" Übertragender oder Übernehmender ausgewählt wird, erfolgt der Seitenaufbau für "Daten zum Übertragenden" und "übertragenes Vermögen" oder "Daten zum Übernehmenden" und "übernommenes Vermögen" variabel.

Art der Umgründung und Eingabe:

Es ist anzugeben, ob es sich bei der Umgründung um eine Umgründung mit Firmenbuchzuständigkeit oder mit Finanzamtszuständigkeit handelt. Bei Auswahl der Firmenbuchzuständigkeit ist sodann die Auswahl erforderlich, ob mit der Eingabe eine gesonderte Anzeige oder eine kombinierte Anzeige vorgenommen wird. Bei Auswahl der Finanzamtszuständigkeit erweitern sich diese Auswahlmöglichkeiten um die Vornahme einer Meldung oder einer kombinierten Meldung/Anzeige. Im Falle der Finanzamtszuständigkeit sind bei Eingabe einer Meldung bzw. kombinierten Meldung/Anzeige auch verpflichtend die meldespezifischen Inhalte anzugeben und die entsprechenden Unterlagen hochzuladen (Pflichtupload).

Umgründungsreferenznummer:

Die Umgründungsreferenznummer ist ein Pflichtfeld und dient zur eindeutigen Identifizierung der Eingabe der Umgründung. An erster Stelle steht die Steuernummer mit einem Bindestrich und anschließend ist ein frei wählbarer Wert einzugeben. Insgesamt sind 23 Stellen möglich.

Folgende Zeichen sind bei der Umgründungsreferenznummer zulässig:

abcdefghijklmnopqrstuvwxyz

ABCDEFGHIJKLMNOPQRSTUVWXYZ

1234567890 -/ und blank

Bitte beachten Sie, dass zuerst die Eingabe im Feld "Steuernummer" erfolgen muss. Erst dann kann der frei wählbare Wert zur Umgründungsreferenznummer eingegeben werden.

Nach Eingabe der Daten wird mit "Weiter" in die Eingabeseite der Eingabe (Anzeige/Meldung) einer Umgründung gewechselt, wo die Erfassung bzw. Bearbeitung der Anzeige/Meldung erfolgt.

# 2.2. Eingabeseite zum Eingebenden (Initialanzeiger bzw. meldender Steuerpflichtiger)

Im Beispiel wird der Übertragende als Initialanzeiger/meldender Steuerpflichtiger dargestellt.

Beim Initialanzeiger/meldenden Steuerpflichtigen wird der Block "Allgemeine Daten" aus der vorhergehenden Seite übernommen. Es sind nur mehr die "Daten zum

Übertragenden/Übernehmenden" (soweit einschlägig) und "Übertragenes/Übernommenes Vermögen" einzugeben.

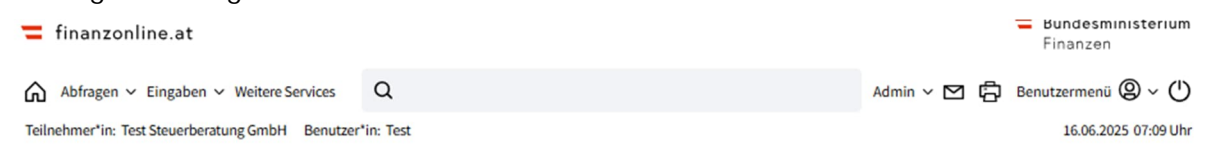

## Anzeige (§ 43 Abs. 1 UmgrStG) / Meldung (§ 13 Abs. 1 UmgrStG) einer Umgründung Umgründungsreferenznummer: 071008577-XY

| Name<br>Anschrift<br>Ort    | Testfirma fünfzig<br>Testweg 1/213/23<br>6020 Innsbruck | Finanzamt<br>Bereich                                                  | Finanzamt Großbetriebe<br>BV              | Steuernummer<br>UID | 09 111/2222<br>ATU12345678 |
|-----------------------------|---------------------------------------------------------|-----------------------------------------------------------------------|-------------------------------------------|---------------------|----------------------------|
| Gesetzliche                 | Bestimmungen beziehen sich a                            | auf die Bestimmungen der § 43 Abs. 1                                  | LUmgrStG / § 13 Abs. 1 UmgrSt in der gelt | tenden Fassung      |                            |
| Allgemeine                  | Daten                                                   |                                                                       |                                           |                     |                            |
| Art                         |                                                         | Übertragenden                                                         |                                           |                     |                            |
| Steuernumn                  | ner                                                     | 09 111/2222                                                           |                                           |                     |                            |
|                             |                                                         | Testfirma fünfzig<br>Testgasse 1/213/23<br>6020 Innsbruck, Österreich |                                           |                     |                            |
| Daten zum                   | Übertragenden                                           |                                                                       |                                           |                     |                            |
| Bilanzstichta               | ag                                                      |                                                                       |                                           |                     |                            |
| Der Übertrag                | gende ist zum Umgründungssti                            | chtag Teil einer Unternehmensgrupp                                    | e gemäß § 9 KStG 1988. *                  | 0.                  | Nein 🗿 Ja                  |
| Steuernumn                  | ner des Gruppenträgers *                                |                                                                       |                                           |                     |                            |
| Der Übertrag                | gende geht im Zuge der Umgrü                            | ndung unter.                                                          |                                           | 01                  | Nein 🗿 Ja                  |
| Datum der L                 | öschung im Firmenbuch                                   | СС ТТММЈЈЈ                                                            |                                           |                     |                            |
| Die Arbeitge                | bereigenschaft des Übertragen                           | den endet durch die Umgründung.                                       |                                           | 0                   | lein 🗿 Ja                  |
| Datum der B<br>Arbeitgebere | Beendigung der<br>eigenschaft                           | П ТТММЈЈЈ                                                             |                                           |                     |                            |
| Die Arbeitge                | bereigenschaft geht im Zuge de                          | r Umgründung hinsichtlich des über                                    | tragenen Vermögens auf den Übernehm       | enden über. O       | lein 🗿 Ja                  |
| Datum des Ú<br>Arbeitgeber  | Übergangs der<br>eigenschaft                            | СС ТТИМЛІЛ                                                            |                                           |                     |                            |
| Die Unterne                 | hmereigenschaft iSd UStG des                            | Übertragenden endet durch die Umg                                     | ründung.                                  | 01                  | lein 🗿 Ja                  |

| Datum der Beendigung der<br>Unternehmereigenschaft iSd I                | UStG                              |                       | J                       |                                                                                                    |                                     |               |              |                |
|-------------------------------------------------------------------------|-----------------------------------|-----------------------|-------------------------|----------------------------------------------------------------------------------------------------|-------------------------------------|---------------|--------------|----------------|
| Die Unternehmereigenschaft i<br>über.                                   | iSd UStG geht in                  | n Zuge der Umgründu   | ng hinsichtlich des übe | ertragenen Vermögens auf den Über                                                                      | mehmenden                           | O Nein        | O Ja         |                |
| Datum des Übergangs der<br>Unternehmereigenschaft                       |                                   |                       | J                       |                                                                                                    |                                     |               |              |                |
| Übertragenes Vermögen *                                                 |                                   |                       |                         |                                                                                                    |                                     |               |              |                |
| Betrieb                                                                 |                                   |                       |                         |                                                                                                    |                                     | O Nein        | O Ja         |                |
| Wirtschaftszweig *                                                      | 99.99-9                           |                       | Geben Sie<br>verwende   | einen Wirtschaftszweig ein oder<br>n sie die Suchfunktion:                                             |                                     |               | Sucher       | <b>D</b>       |
| Es werden weitere Betriebe üb                                           | pertragen:                        |                       |                         |                                                                                                    |                                     |               |              | +              |
| (Fiktiver) Teilbetrieb                                                  |                                   |                       |                         |                                                                                                    |                                     | O Nein        | O Ja         |                |
| Wirtschaftszweig *                                                      | 99.99-9                           |                       | Geben Sie<br>verwende   | einen Wirtschaftszweig ein oder<br>n sie die Suchfunktion:                                             |                                     |               | Sucher       | <b>D</b>       |
| Es werden weitere (fiktive) Tei                                         | lbetriebe übertr                  | agen:                 |                         |                                                                                                    |                                     |               |              | +              |
| Mitunternehmeranteil                                                    |                                   |                       |                         |                                                                                                    |                                     | O Nein        | O Ja         |                |
| Name/Firma der Gesellschaft,<br>übertragene Mitunternehmeh<br>besteht * | an der der<br>ranteil             |                       |                         |                                                                                                    |                                     |               |              |                |
| Steuernummer der Gesellscha<br>übertragene Mitunternehmera              | aft, an der der<br>anteil besteht |                       |                         | Es wird der gesamte Mitunten<br>übertragen:                                                            | nehmeranteil                        | O Nein        | O Ja         | 圇              |
| Infolge der Umgründung kom                                              | mt es zur Anwao                   | :hsung gemäß§142 ∪    | JGB                     |                                                                                                    |                                     | O Nein        | O Ja         |                |
| Letzter Tag der Unternehmere<br>iSd UStG                                | igenschaft                        | ТТММЈЈЈ               | J                       |                                                                                                    |                                     |               |              |                |
| Es werden weitere Mitunterne                                            | hmeranteile üb                    | ertragen:             |                         |                                                                                                    |                                     |               |              | +              |
| Qualifizierter Kapitalanteil (§ 1                                       | 12 Abs. 2 Z 3 Um                  | grStG)                |                         |                                                                                                    |                                     | 🔿 Nein        | O Ja         |                |
| Name/Firma der Gesellschaft,<br>übertragene Kapitalanteil best          | an der der<br>eht *               |                       |                         |                                                                                                    |                                     |               |              |                |
| Steuernummer, an der der übe<br>Kapitalanteil besteht                   | ertragene                         |                       |                         | Die Gesellschaft, an der der üt<br>Kapitalanteil besteht, ist Teil e<br>Unternehmensgruppe gem. §<br>* | bertragene<br>einer<br>9 KStG 1988. | O Nein        | O Ja         | Ŵ              |
|                                                                         |                                   |                       |                         | Steuernummer des Gruppent                                                                              | rägers *                            |               |              |                |
| Es werden weitere qualifizierte                                         | Kapitalanteile                    | übertragen            |                         |                                                                                                    |                                     |               |              | +              |
| Sonstiges (zB sämtliche Versch<br>Arbeitsgesellschafters).              | ımelzungen, Üb                    | ertragung von sonstig | gem nicht begünstigter  | n Vermögen oder Teilnahme eines                                                                        |                                     |               |              |                |
| Zur Übersicht                                                           |                                   |                       | Fertig un               | d zu den Allgemeinen Angaben                                                                           | Weitere                             | en Übertrager | nden/Überneh | menden anlegen |
|                                                                         |                                   |                       |                         |                                                                                                    |                                     |               |              |                |
| FinanzOnline Hotline 🥒 05                                               | 50 233 790 Mo                     | Fr: 8:00 - 17:00 Uhr  |                         |                                                                                                    |                                     | NewsArchiv    | / Sicherheit | Information $$ |

Nach Eingabe der steuerlich relevanten Daten sind mit dem Button "Weiteren Übertragenden/Übernehmenden anlegen" die weiteren an der Umgründung Beteiligten (weitere Übertragende bzw. Übernehmende) zu erfassen.

## 2.3. Eingabeseite zu den weiteren an der Umgründung Beteiligten (Übertragenden/Übernehmenden)

Im Beispiel wird als weiterer an der Umgründung Beteiligter ein Übernehmender dargestellt.

Es erfolgt der Wechsel in die Eingabeseite, bei der zuerst die allgemeinen Daten (Art, Bevollmächtigung zur kombinierten Anzeige bzw. kombinierten Meldung/Anzeige liegt vor, Steuernummer vorhanden) zu erfassen sind.

| <b>=</b> finanzonline.at                         |          |             | <ul> <li>Bundesministerium</li> <li>Finanzen</li> </ul> |
|--------------------------------------------------|----------|-------------|---------------------------------------------------------|
| Abfragen ~ Eingaben ~ Weitere Services           | Q        | Admin 🗸 🗹 🧯 | Benutzermenü 🕲 - 🖒                                      |
| Teilnehmer*in: Test Steuerberatung GmbH Benutzer | in: Test |             | 16.06.2025 07:25 Uhr                                    |

#### Anzeige (§ 43 Abs. 1 UmgrStG) / Meldung (§ 13 Abs. 1 UmgrStG) einer Umgründung Umgründungsreferenznummer: 071008577-XY

| Name<br>Anschrift<br>Ort | Testfirma fünfzig<br>Testweg 1/213/23<br>6020 Innsbruck | Fina<br>Bere         | anzamt<br>eich     | Finanzamt Großbetriebe<br>BV                | Steuernummer<br>UID | 09 111/2222<br>ATU12345678 |               |
|--------------------------|---------------------------------------------------------|----------------------|--------------------|---------------------------------------------|---------------------|----------------------------|---------------|
| Gesetzliche Bestin       | nmungen beziehen sich auf di                            | e Bestimmungen de    | er § 43 Abs. 1 Umg | grStG / § 13 Abs. 1 UmgrSt in der geltenden | Fassung             |                            |               |
| Allgemeine Date          | n                                                       |                      |                    |                                             |                     |                            |               |
| Art *                    |                                                         | Übertragenden        | O Übern            | ehmenden                                    |                     |                            |               |
| Bevollmächtigun          | gliegt vor *                                            | Nein                 | Ja                 |                                             |                     |                            |               |
| Steuernummer             | (                                                       | 092223333            |                    |                                             |                     |                            |               |
| Zur Übersicht            | )                                                       |                      |                    |                                             |                     |                            | Weiter        |
| FinanzOnline Hot         | line 🖉 050 233 790 Mo-                                  | Fr: 8:00 - 17:00 Uhr |                    |                                             | NewsAr              | rchiv Sicherheit           | Information ~ |

Mit dem Button "Weiter" erfolgt der Wechsel in die Seite zur Erfassung der "Daten zum Übernehmenden/Übertragenden" und zum "Übertragenen/Übernommenen Vermögen".

| <b>=</b> finanzonline.at                         |           |             | <ul> <li>Bundesministerium</li> <li>Finanzen</li> </ul> |
|--------------------------------------------------|-----------|-------------|---------------------------------------------------------|
| Abfragen v Eingaben v Weitere Services           | ۹         | Admin v 🗹 🕻 | 🖥 Benutzermenü 🕲 ~ 🖒                                    |
| Teilnehmer*in: Test Steuerberatung GmbH Benutzer | 'in: Test |             | 16.06.2025 07:34 Uhr                                    |

## Anzeige (§ 43 Abs. 1 UmgrStG) / Meldung (§ 13 Abs. 1 UmgrStG) einer Umgründung Umgründungsreferenznummer: 091112222-XY

| lame<br>Inschrift<br>Vrt    | Testfirma fünfzig<br>Testweg 1/213/23<br>6020 Innsbruck | Finanzamt<br>Bereich                                                    | Finanzamt Großbetriebe<br>BV                                                 | Steuernummer<br>UID | 09 111/2222<br>ATU12345678 |   |
|-----------------------------|---------------------------------------------------------|-------------------------------------------------------------------------|------------------------------------------------------------------------------|---------------------|----------------------------|---|
| Gesetzliche B               | estimmungen beziehen sich a                             | auf die Bestimmungen der §43 Abs.                                       | 1 UmgrStG / § 13 Abs. 1 UmgrSt in der geltende                               | n Fassung           |                            |   |
| Allgemeine                  | Daten                                                   |                                                                         |                                                                              |                     |                            |   |
| Art *                       |                                                         | 🔿 Übertragenden 🔹 Ü                                                     | Übernehmenden                                                                |                     |                            |   |
| Bevollmächt                 | igung liegt vor *                                       | Nein O Ja                                                               |                                                                              |                     |                            |   |
| Steuernumm                  | ner                                                     | 09222333                                                                |                                                                              |                     |                            |   |
|                             |                                                         | Testfirma sechzig<br>Hintere Zollamtsstraße 2B<br>1030 Wien, Österreich |                                                                              |                     |                            |   |
| Daten zum Ü                 | İbernehmenden                                           |                                                                         |                                                                              |                     |                            |   |
| Bilanzstichta               | g                                                       | ТТММЈЈЈЈ                                                                |                                                                              |                     |                            |   |
| Der Überneh                 | mende ist zum Umgründung                                | sstichtag Teil einer Unternehmensgru                                    | uppe gemäß § 9 KStG 1988. *                                                  | O Nei               | n 🖸 Ja                     |   |
| Steuernumm                  | ner des Gruppenträgers *                                |                                                                         |                                                                              |                     |                            |   |
| Die Arbeitgel               | pereigenschaft des Übernehm                             | nenden entsteht durch die Umgründe                                      | ung.                                                                         | O Nei               | n 🖸 Ja                     |   |
| Datum des B<br>Arbeitgebere | eginns der<br>igenschaft                                |                                                                         |                                                                              |                     |                            |   |
| Die Unterneh                | nmereigenschaft iSd UStG des                            | Übernehmenden entsteht durch die                                        | Umgründung.                                                                  | O Nei               | n 🖸 Ja                     |   |
| Datum des B<br>Unternehme   | eginns der<br>reigenschaft iSd UStG                     |                                                                         |                                                                              |                     |                            |   |
| Übernomn                    | nenes Vermögen *                                        |                                                                         |                                                                              |                     |                            |   |
| Betrieb                     |                                                         |                                                                         |                                                                              | 🔿 Nei               | n 🔾 Ja                     |   |
| Wirtschafts                 | zweig * 99.99-5                                         | )                                                                       | Geben Sie einen Wirtschaftszweig ein oder<br>verwenden sie die Suchfunktion: |                     | Suchen                     | J |
| Es werden v                 | veitere Betriebe übernommer                             | n:                                                                      |                                                                              |                     | +                          |   |
| (Fiktiver) Te               | ilbetrieb                                               |                                                                         |                                                                              | 🔿 Nei               | n 🔾 Ja                     |   |
| Wirtschafts                 | zweig * 99.99-9                                         | )                                                                       | Geben Sie einen Wirtschaftszweig ein oder<br>verwenden sie die Suchfunktion: |                     | Suchen                     | J |
| Eswerden                    | veitere (fiktive) Teilbetriebe ül                       | bernommen:                                                              |                                                                              |                     | +                          |   |
| Mitunternel                 | hmeranteil                                              |                                                                         |                                                                              | 🔿 Nei               | n <b>O</b> Ja              |   |

| Name/Firma der Gesellschaft, an der der<br>übernommene Mitunternehmeranteil<br>besteht *                            |                                                                                                    |             |             |                |
|----------------------------------------------------------------------------------------------------|----------------------------------------------------------------------------------------------------|-------------|-------------|----------------|
| Steuernummer der Gesellschaft, an der der<br>übernommene Mitunternehmeranteil<br>besteht                            | Es wird der gesamte Mitunternehmeranteil<br>übernommen:                                                                          | O Nein      | O Ja        | 圇              |
| Infolge der Umgründung kommt es zur Anwachsung gemäß § 142 UGB                                                      |                                                                                                    | 🔿 Nein 🤇    | Ja          |                |
| Erster Tag der Unternehmereigenschaft iSd TTMMJJJJ<br>UStG                                                          |                                                                                                    |             |             |                |
| Es werden weitere Mitunternehmeranteile übernommen:                                                                 |                                                                                                    |             |             | +              |
| Qualifizierter Kapitalanteil (§ 12 Abs. 2 Z 3 UmgrStG)                                                              |                                                                                                    | 🔿 Nein 🤇    | Ja          |                |
| Name/Firma der Gesellschaft, an der der<br>übernommene Kapitalanteil besteht *                                      |                                                                                                    |             |             |                |
| Steuernummer, an der der übernommene<br>Kapitalanteil besteht                                                       | Die Gesellschaft, an der der übernommene<br>Kapitalanteil besteht, ist Teil einer<br>Unternehmensgruppe gem. § 9 KStG 1988.<br>* | • Nein      | Ja          | ۵              |
| Es werden weitere qualifizierte Kapitalanteile<br>übernommen                                                        |                                                                                                    |             |             | +              |
| Sonstiges (zB sämtliche Verschmelzungen, Übernahme von sonstigem nicht begünstigtem Ver<br>Arbeitsgesellschafters). | mögen oder Teilnahme eines                                                                                                    |             |             |                |
| Zur Übersicht Fertig und zu                                                                                         | den Allgemeinen Angaben Weiteren                                                                                                 | Übertragend | en/Übernehn | nenden anlegen |
| FinanzOnline Hotline 🥜 050 233 790 Mo - Fr: 8:00 - 17:00 Uhr                                                        |                                                                                                    | NewsArchiv  | Sicherheit  | Information ~  |

Abhängig davon, ob weitere an der Umgründung Beteiligte (Übertragende/Übernehmende) vorhanden sind, ist dieser Vorgang zu wiederholen, bis alle Beteiligten erfasst sind.

Wenn keine weiteren Übertragenden/Übernehmenden angelegt werden sollen, erfolgt mit dem Button "Fertig und zu den Allgemeinen Angaben" der Wechsel in die Seite zu den allgemeinen Angaben zur Umgründung.

## 2.4. Allgemeinen Angaben zur Umgründung

| <b>=</b> finanzonline.at                         |          |           | Finanzen            |
|--------------------------------------------------|----------|-----------|---------------------|
| Abfragen v Eingaben v Weitere Services           | Q        | Admin 🗸 🗹 | Benutzermenü 🕲 - 🖒  |
| Teilnehmer*in: Test Steuerberatung GmbH Benutzer | in: Test |           | 16.06.2025 08:16 Uh |

#### Anzeige (§ 43 Abs. 1 UmgrStG) / Meldung (§ 13 Abs. 1 UmgrStG) einer Umgründung Umgründungsreferenznummer:091112222-XY

| Name<br>Anschrift<br>Ort          | Testfirma fünfzig<br>Testweg 1/213/23<br>6020 Innsbruck                                                               | Finanzamt<br>Bereich               | Finanzamt Großbetriebe<br>BV            | Steuernummer<br>UID | 09 111/2222<br>ATU12345678 |  |  |
|-----------------------------------|----------------------------------------------------------------------------------------------------|------------------------------------|-----------------------------------------|---------------------|----------------------------|--|--|
| Gesetzliche B                     | estimmungen beziehen sich auf die                                                                                     | e Bestimmungen der § 43 Abs. 1     | 1 UmgrStG / § 13 Abs. 1 UmgrSt in der g | geltenden Fassung   |                            |  |  |
|                                   |                                                                                                    |                                    |                                         |                     |                            |  |  |
| Allgemeine Ar                     | ngaben zur Umgründung                                                                                                 |                                    |                                         |                     |                            |  |  |
| Umgründungs                       | art *                                                                                                    | Art III 🗸                          |                                         |                     |                            |  |  |
| Tag der Beschl<br>Vertragsabsch   | ussfassung/des<br>lusses der Umgründung                                                                               |                                    |                                         |                     |                            |  |  |
| Es liegen notar                   | iell beglaubigte Rechtsgrundlagen                                                                                     | zur Umgründung (zB Verschm         | elzungsvertrag) vor                     |                     | Nein 🔾 Ja                  |  |  |
| Zur Umgründu                      | ing erging ein Auskunftsbescheid g                                                                                    | gemäß§118 BAO. *                   |                                         |                     | 🛛 Nein 🔾 Ja                |  |  |
|                                   |                                                                                                    |                                    |                                         |                     |                            |  |  |
| Meldespezifiso<br>Einbringung (A  | :he Inhalte (nur bei Meldung bzw<br>Art. III UmgrStG)                                                                 | ı. kombinierter Meldung/Anzo       | eige anzugeben).                        |                     |                            |  |  |
| Die Einbringun<br>Konzerneinbrir  | g erfolgt zwischen verbundenen St<br>Igung) *                                                                         | teuerpflichtigen (zB Einbringur    | ng in die Körperschaft des Einbringeno  | den oder            | Nein O Ja                  |  |  |
| Anlässlich der E<br>der Gewinnerm | Einbringung kommt es beim (bzw.<br>hittlungsart (§ 4 Abs. 10 EStG 1988)                                               | bei einem) Einbringenden hins<br>* | sichtlich des eingebrachten Vermögen    | as zu einem Wechsel | 🔿 Nein 💿 Ja                |  |  |
| Anlässlich der E                  | Anlässlich der Einbringung werden dem Einbringenden neue Anteile als Gegenleistung gewährt (§ 19 UmgrStG) * O Nein Ja |                                    |                                         |                     |                            |  |  |
| Wenn nein: Die                    | Gewährung neuer Anteile unterble                                                                                      | eibt aufgrund von                  |                                         |                     |                            |  |  |
| § 19 Abs. 2 Z 1 U                 | JmgrStG                                                                                                    |                                    |                                         |                     | V                          |  |  |
| § 19 Abs. 2 Z 2 U                 | JmgrStG                                                                                                    |                                    |                                         |                     |                            |  |  |
| § 19 Abs. 2 Z 3 U                 | JmgrStG                                                                                                    |                                    |                                         |                     |                            |  |  |
| § 19 Abs. 2 Z 4 U                 | JmgrStG                                                                                                    |                                    |                                         |                     |                            |  |  |
| § 19 Abs. 2 Z 5 U                 | JmgrStG                                                                                                    |                                    |                                         |                     |                            |  |  |
| § 19 Abs. 2 Z 6 l                 | JmgrStG                                                                                                    |                                    |                                         |                     |                            |  |  |
| Beim Einbringe                    | nden bestehen zum Einbringungs                                                                                        | stichtag noch nicht verrechnet     | e Verlustvorträge *                     |                     | 🔿 Nein 🗿 Ja                |  |  |
| Bei der übernel                   | hmenden Körperschaft bestehen z                                                                                       | um Einbringungsstichtag noch       | n nicht verrechnete Verlustvorträge *   |                     | 🔿 Nein 🗿 Ja                |  |  |
| Beim Einbringe                    | nden besteht zum Einbringungsst                                                                                       | ichtag ein noch nicht verrechn     | eter Zins- oder EBITDA-Vortrag (§ 12a   | Abs. 6 KStG 1988) * | 🔿 Nein 🗿 Ja                |  |  |
| Anlässlich der E                  | inbringung erfolgt eine (teilweise)                                                                                   | Einschränkung des Besteueru        | ngsrechts der Republik Österreich *     |                     | 🔿 Nein 🗿 Ja                |  |  |
| Im Rahmen der                     | Einbringung werden Grundstücke                                                                                        | e iSd § 30 Abs. 1 EStG 1988 über   | rtragen *                               |                     | 🔿 Nein 🗿 Ja                |  |  |
| Im Rahmen der                     | Einbringung werden rückwirkend                                                                                        | le Maßnahmen nach § 16 Abs. S      | 5 UmgrStG vorgenommen *                 |                     | 🔿 Nein 🗿 Ja                |  |  |
| Wenn Ja:<br>Es werden vorb        | Nenn Ja:<br>Es werden vorbehaltene Entnahmen gemäß § 16 Abs. 5 Z 2 UmgrStG getätigt ★ O Nein O Ja                     |                                    |                                         |                     |                            |  |  |
| Es werden Entr                    | ahmen gemäß § 16 Abs. 5 Z 1 ode                                                                                       | r 2 UmgrStG getätigt, die zu ein   | er Ausschüttungsfiktion (§ 18 Abs. 2 Z  | 1 UmgrStG) führen * | Nein 🖸 Ja                  |  |  |

| Umgründungsplan bei Mehrfachzügen                                                                               |           |  |  |  |  |
|----------------------------------------------------------------------------------------------------|-----------|--|--|--|--|
| Die Umgründung ist Teil eines Umgründungsplans gemäß § 39 UmgrStG. *                                            |           |  |  |  |  |
| Erste Umgründungsreferenznummer *                                                                               | 091112222 |  |  |  |  |
| Anzahl der Umgründungen, die der<br>Umgründungsplan (derzeit) erfasst *                                         | 1         |  |  |  |  |
| Bei dieser Umgründung handelt es sich in<br>der zeitlichen Reihenfolge um den<br>folgenden Umgründungsschritt * | 1         |  |  |  |  |

#### Allgemeine Angaben:

Zu den Allgemeinen Angaben gehören Angaben zur Umgründungsart (Auswahl Artikel I bis Art. VI UmgrStG; bei Finanzamtszuständigkeit nur Auswahl von Art. III bis Art. V UmgrStG), zum Vorliegen von notariell beglaubigten Rechtsgrundlagen sowie eines Auskunftsbescheides.

Die Information über das Vorliegen von notariell beglaubigten Rechtsgrundlagen dient einer allfällig erforderlichen Ausstellung einer Unbedenklichkeitsbescheinigung für das Firmenbuch und hat daher ausschließlich für Verschmelzungen, Umwandlungen und Spaltungen Relevanz.

#### Meldespezifische Inhalte:

Bei einer Umgründung mit Finanzamtszuständigkeit und Eingabe einer Meldung bzw. kombinierten Meldung/Anzeige öffnet sich – je nach angegebener Umgründungsart in den allgemeinen Angaben (Einbringung, Zusammenschluss, Realteilung) – der Block zu den meldespezifischen Inhalten, die verpflichtend anzugeben sind. Diesfalls sind auch die gemäß UmgrMV erforderlichen Unterlagen am Ende der Eingabe (nach der Zusammenfassung der eingegebenen Daten) hochzuladen.

#### Information zu Mehrfachzügen (Umgründungsplan):

Für Umgründungen, die Teil eines Umgründungsplans (Mehrfachzug) sind, hat jeweils eine gesonderte Eingabe (Anzeige/Meldung) unter Angabe jener selbst vergebenen Umgründungsreferenznummer zu erfolgen, die im Zuge der ersten zum Umgründungsplan ergangenen Eingabe (Anzeige/Meldung) vergeben wurde. Die Reihenfolge der Umgründungsschritte ist somit nicht relevant; entscheidend ist, welcher Umgründungsschritt als erster angezeigt bzw. gemeldet wurde. Durch die idente Angabe der ersten zum Umgründungsplan ergangenen Umgründungsreferenznummer können sämtliche Umgründungen eines Umgründungsplans einander zugeordnet werden. Handelt

es sich beim Anzeigenden bzw. meldenden Steuerpflichtigen um jenen Umgründungspartner, der die erste Anzeige bzw. Meldung zum Umgründungsplan vornimmt, entspricht die von ihm anzugebende Umgründungsreferenznummer jener, die auch als erste Umgründungsreferenznummer für den Umgründungsplan in seiner Anzeige bzw. Meldung anzugeben ist.

Nach Eingabe der steuerlich relevanten Grundlagen erfolgt mit dem Button "Weiter" der Wechsel in die Zusammenfassung der eingegebenen Daten.

## 2.5. Zusammenfassung der Daten

| <b>=</b> finanzonline.at                         |          |           | Bundesministerium<br>Finanzen |
|--------------------------------------------------|----------|-----------|-------------------------------|
| Abfragen v Eingaben v Weitere Services           | ۹        | Admin 🗸 🗹 | 🛱 Benutzermenü 🛛 ~ 🖒          |
| Teilnehmer*in: Test Steuerberatung GmbH Benutzer | in: Test |           | 04.06.2025 11:15 Uhr          |

#### Anzeige (§ 43 Abs. 1 UmgrStG) / Meldung (§ 13 Abs. 1 UmgrStG) einer Umgründung Umgründungsreferenznummer: 091112222-XY

| Name<br>Anschrift<br>Ort                                                  | Testirma funtzig<br>Testweg 1/213/23<br>6020 Innsbruck                                                                     | Finanzamt<br>Bereich   | Finanzamt für Großbetriebe<br>BV     | Steuernummer<br>UID  | 09111/2222<br>ATU12345678 |
|---------------------------------------------------------------------------|----------------------------------------------------------------------------------------------------|------------------------|--------------------------------------|----------------------|---------------------------|
| Gesetzliche Best                                                          | immungen beziehen sich auf die Besti                                                                                       | mmungen der§43 Abs.    | 1 UmgrStG / § 13 Abs. 1 UmgrSt in de | er geltenden Fassung |                           |
|                                                                           |                                                                                                    |                        |                                      |                      |                           |
| Allgemeine Ang                                                            | aben zur Umgründung                                                                                                    |                        |                                      |                      |                           |
| Umgründungsr                                                              | eferenznummer                                                                                                    | 091112222-XY           |                                      |                      |                           |
| Umgründungss                                                              | tichtag                                                                                                    | 04.06.2025             |                                      |                      |                           |
| Es handelt sich                                                           | um eine Umgründung                                                                                                    | -                      |                                      |                      |                           |
| - mit Finanzamt                                                           | szustandigkeit (kann nur Einbringunge                                                                                      | n, zusammenschlusse o  | oder Realteilungen Detreffen)        |                      |                           |
| Umgründungsa                                                              | rt                                                                                                    | Art III                |                                      |                      |                           |
| Es liegen notari<br>Umgründung (z                                         | ell beglaubigte Rechtsgrundlagen zur<br>B Verschmelzungsvertrag) vor                                                       | Ja                     |                                      |                      |                           |
| Zur Umgründur<br>118 BAO.                                                 | ng erging ein Auskunftsbescheid gemäf                                                                                      | §§ Nein                |                                      |                      |                           |
| Meldespezifisch<br>Einbringung (Ar                                        | e Inhalte (nur bei Meldung bzw. kombi<br>t. III UmgrStG)                                                                   | nierter Meldung/Anzeig | e anzugeben).                        |                      |                           |
| Die Einbringung<br>Steuerpflichtige<br>Einbringenden                      | gerfolgt zwischen verbundenen<br>en (zB Einbringung in die Körperschaft o<br>oder Konzerneinbringung)                      | des Ja                 |                                      |                      |                           |
| Anlässlich der E<br>einem) Einbring<br>Vermögens zu e<br>4 Abs. 10 EStG 1 | inbringung kommt es beim (bzw. bei<br>renden hinsichtlich des eingebrachten<br>inem Wechsel der Gewinnermittlungsa<br>988) | art (§ Ja              |                                      |                      |                           |
| Anlässlich der E<br>neue Anteile als                                      | inbringung werden dem Einbringende<br>Gegenleistung gewährt (§ 19 UmgrStG                                                  | n Nein<br>)            |                                      |                      |                           |
| Wenn nein: Die                                                            | Gewährung neuer Anteile unterbleibt a                                                                                      | ufgrund von            |                                      |                      |                           |
| § 19 Abs. 2 Z 1 U                                                         | ImgrStG                                                                                                    | Ja                     |                                      |                      |                           |
| Beim Einbringe<br>noch nicht verre                                        | nden bestehen zum Einbringungsstich<br>echnete Verlustvorträge                                                             | tag Ja                 |                                      |                      |                           |
| Bei der überneh<br>Einbringungssti<br>Verlustvorträge                     | imenden Körperschaft bestehen zum<br>chtag noch nicht verrechnete                                                          | Ja                     |                                      |                      |                           |
| Beim Einbringe<br>noch nicht vern<br>Abs. 6 KStG 198                      | nden besteht zum Einbringungsstichta<br>echneter Zins- oder EBITDA-Vortrag (§ 1<br>8)                                      | gein<br>12a Ja         |                                      |                      |                           |
| Anlässlich der E<br>Einschränkung<br>Österreich                           | inbringung erfolgt eine (teilweise)<br>des Besteuerungsrechts der Republik                                                 | Ja                     |                                      |                      |                           |
| Im Rahmen der<br>Abs. 1 EStG 198                                          | Einbringung werden Grundstücke iSd<br>8 übertragen                                                                         | §30 Ja                 |                                      |                      |                           |

| Im Rahmen der Einbringung werden rückwirkende<br>Maßnahmen nach § 16 Abs. 5 UmgrStG vorgenommen                                             | Ja         |
|----------------------------------------------------------------------------------------------------|------------|
| Wenn Ja:<br>Es werden vorbehaltene Entnahmen gemäß § 16 Abs. 5 Z 2<br>UmgrStG getätigt                                                      | Ja         |
| Es werden Entnahmen gemäß § 16 Abs. 5 Z 1 oder 2<br>UmgrStG getätigt, die zu einer Ausschüttungsfiktion (§ 18<br>Abs. 2 Z 1 UmgrStG) führen | Ja         |
| Umgründungsplan bei Mehrfachzügen                                                                                                    |            |
| Die Umgründung ist Teil eines Umgründungsplans gemäß<br>§ 39 UmgrStG.                                                                       | Ja         |
| Erste Umgründungsreferenznummer                                                                                                    | 09111222-1 |
| Anzahl der Umgründungen, die der Umgründungsplan<br>(derzeit) erfasst                                                                       | 1          |
| Bei dieser Umgründung handelt es sich in der zeitlichen<br>Reihenfolge um den folgenden Umgründungsschritt                                  | 1          |

#### Testfirma fünfzig

| Übertragenden                                                                                                    | Testfirma fünfzig<br>Testweg 1/213/23 3<br>6020 Innsbruck, Österreich     | Ŵ | ഭ |
|----------------------------------------------------------------------------------------------------|---------------------------------------------------------------------------|---|---|
| Steuernummer                                                                                                    | 09 111/2222                                                               |   |   |
| Bevollmächtigung liegt vor                                                                                                    | Ja                                                                        |   |   |
| Daten zum Übertragenden                                                                                                    |                                                                           |   |   |
| Bilanzstichtag                                                                                                    | 31.12.2024                                                                |   |   |
| Der Übertragende ist zum Umgründungsstichtag Teil einer<br>Unternehmensgruppe gemäß § 9 KStG 1988.                                                    | Ja                                                                        |   |   |
| Steuernummer des Gruppenträgers                                                                                                    | 09 2222/3333                                                              |   |   |
| Der Übertragende geht im Zuge der Umgründung unter.                                                                                                   | Ja                                                                        |   |   |
| Die Arbeitgebereigenschaft des Übertragenden endet<br>durch die Umgründung.                                                                           | Ja                                                                        |   |   |
| Die Arbeitgebereigenschaft geht im Zuge der Umgründung<br>hinsichtlich des übertragenen Vermögens auf den<br>Übernehmenden über.                      | Ja                                                                        |   |   |
| Die Unternehmereigenschaft iSd UStG des Übertragenden<br>endet durch die Umgründung.                                                                  | Ja                                                                        |   |   |
| Die Unternehmereigenschaft iSd UStG geht im Zuge der<br>angezeigten Umgründung hinsichtlich des übertragenen<br>Vermögens auf den Übernehmenden über. | Ja                                                                        |   |   |
| Übertragenes Vermögen                                                                                                    |                                                                           |   |   |
| Betrieb                                                                                                    |                                                                           |   |   |
| Betrieb                                                                                                    | Ja                                                                        |   |   |
| Wirtschaftszweig                                                                                                    | 01.11-0                                                                   |   |   |
| Name                                                                                                    | Anbau von anderem Getreide als Reis sowie von Hülsenfrüchten und Ölsaaten |   |   |

| Testfirma sechzig                                                                                                    |                                                                                                    |             |       |  |  |
|----------------------------------------------------------------------------------------------------|----------------------------------------------------------------------------------------------------|-------------|-------|--|--|
| Übernehmenden                                                                                                    | Testfirma sechzig<br>Hintere Zollamtsstraße 2B<br>1030 Wien, Österreich                                                                                                    | Û           | Ċ     |  |  |
| Steuernummer                                                                                                    | 09 222/333                                                                                                    |             |       |  |  |
| Bevollmächtigung liegt vor                                                                                                    | Ja                                                                                                    |             |       |  |  |
| Daten zum Übernehmenden                                                                                                    |                                                                                                    |             |       |  |  |
| Der Übernehmende ist zum Umgründungsstichtag Teil<br>einer Unternehmensgruppe gemäß § 9 KStG 1988.                                                                                                    | Ja                                                                                                    |             |       |  |  |
| Steuernummer des Gruppenträgers                                                                                                    | 09 222/333                                                                                                    |             |       |  |  |
| Die Arbeitgebereigenschaft des Übernehmenden entsteht<br>durch die Umgründung.                                                                                                    | Ja                                                                                                    |             |       |  |  |
| Die Unternehmereigenschaft iSd UStG des<br>Übernehmenden entsteht durch die<br>Umgründung.                                                                                                    | eL                                                                                                    |             |       |  |  |
| Übernommenes Vermögen                                                                                                    |                                                                                                    |             |       |  |  |
| Betrieb                                                                                                    |                                                                                                    |             |       |  |  |
| Betrieb                                                                                                    | Ja                                                                                                    |             |       |  |  |
| Wirtschaftszweig                                                                                                    | 01.45-0                                                                                                    |             |       |  |  |
| Name                                                                                                    | Haltung von Schafen und Ziegen                                                                                                    |             |       |  |  |
|                                                                                                    |                                                                                                    |             |       |  |  |
| Anhänge                                                                                                    |                                                                                                    |             |       |  |  |
| Information<br>Im Falle einer Meldung oder kombinierten Meldung/Anzeige ist die Übermittlung der Anhänge verpflichtend.<br>Als Anhang sind nur Dateien mit der Erweiterung ".pdf" zulässig.<br>Es können maximal 5 Anhänge hochgeladen werden.<br>Die Größe pro Anhang darf 5 MB nicht überschreiten. |                                                                                                    |             |       |  |  |
| OK.pdf                                                                                                    | Anzeigen                                                                                                    | ntferr      | ien   |  |  |
| Ich versichere, dass ich die vorstehenden Angaben nach beste<br>Angaben überprüft werden und dass unrichtige oder unvollst<br>unvollständig ist, so werde ich das Finanzamt davon unverzüg                                                                                                    | em Wissen und Gewissen r i c h t i g und v o l l s t ä n d i g gemacht habe. Mir ist bekannt, dass die<br>ändige Angaben strafbar sind. Sollte ich nachträglich feststellen, dass die vorstehende Erklärung unrichtig oder<br>glich in Kenntnis setzen (§ 139 Bundesabgabenordnung). | <b>&gt;</b> |       |  |  |
| Zur Übersicht                                                                                                    | Prüfen und                                                                                                    | Einbr       | ingen |  |  |
|                                                                                                    |                                                                                                    |             |       |  |  |

FinanzOnline Hotline 🥒 050 233 790 Mo - Fr: 8:00 - 17:00 Uhr

Bei Finanzamtszuständigkeit sind bei Vornahme einer Meldung bzw. kombinierten Meldung/Anzeige die Unterlagen gemäß UmgrMV verpflichtend anzuhängen (siehe bereits oben).

Mit dem Button "Prüfen und Einbringen" wird die Anzeige/Meldung der Umgründung an die Finanzverwaltung übermittelt. Bei Vornahme einer Meldung bzw. kombinierten Meldung/Anzeige gilt diese als an die gemäß § 13 Abs. 1 UmgrStG zuständige Abgabenbehörde übermittelt.

NewsArchiv Sicherheit Information ~

## 2.6. Eingebrachte Anzeige/Meldung

| <b>=</b> finanzonline.at                         |           | <br>- |             | Bundesministerium<br>Finanzen |
|--------------------------------------------------|-----------|-------|-------------|-------------------------------|
| Abfragen v Eingaben v Weitere Services           | Q         |       | Admin 🗸 🗹 🧯 | Benutzermenü 🕲 🗸 🕛            |
| Teilnehmer*in: Test Steuerberatung GmbH Benutzer | rin: Test |       |             | 16.06.2025 10:40 Uhr          |

#### Anzeige (§ 43 Abs. 1 UmgrStG) / Meldung (§ 13 Abs. 1 UmgrStG) einer Umgründung Umgründungsreferenznummer: 091112222-XY

| Die Anzeige/                                                      | Meldung wurde eingebracht.                                                                                                    |                      |                              |                     |                            |  |  |  |
|-------------------------------------------------------------------|----------------------------------------------------------------------------------------------------|----------------------|------------------------------|---------------------|----------------------------|--|--|--|
| Name<br>Anschrift<br>Ort                                          | Testfirma fünfzig<br>Testweg 1/213/23<br>6020 Innsbruck                                                                             | Finanzamt<br>Bereich | Finanzamt Großbetriebe<br>BV | Steuernummer<br>UID | 09 111/2222<br>ATU12345678 |  |  |  |
| Gesetzliche                                                       | Gesetzliche Bestimmungen beziehen sich auf die Bestimmungen der § 43 Abs.1 UmgrStG / § 13 Abs.1 UmgrSt in der geltenden Fassung     |                      |                              |                     |                            |  |  |  |
|                                                                   |                                                                                                    |                      |                              |                     |                            |  |  |  |
| Allgemeine A                                                      | ngaben zur Umgründung                                                                                                    |                      |                              |                     |                            |  |  |  |
| Umgründung                                                        | sreferenznummer                                                                                                    | 091112222-XY         |                              |                     |                            |  |  |  |
| Umgründung                                                        | sstichtag                                                                                                    | 04.06.2025           |                              |                     |                            |  |  |  |
| Es handelt sic                                                    | h um eine Umgründung                                                                                                    |                      |                              |                     |                            |  |  |  |
| - mit Finanzar                                                    | ntszuständigkeit (kann nur Einbringungen, Zu                                                                                        | sammenschlüsse ode   | er Realteilungen betreffen)  |                     |                            |  |  |  |
| - eine kombin                                                     | ierte Meldung / Anzeige für mehrere Umgründ                                                                                         | ungspartner          |                              |                     |                            |  |  |  |
| Umgründung                                                        | sart                                                                                                    | Art III              |                              |                     |                            |  |  |  |
| Es liegen nota<br>Umgründung                                      | riell beglaubigte Rechtsgrundlagen zur<br>(zB Verschmelzungsvertrag) vor                                                            | Ja                   |                              |                     |                            |  |  |  |
| Zur Umgründ<br>118 BAO.                                           | ung erging ein Auskunftsbescheid gemäß §                                                                                            | Nein                 |                              |                     |                            |  |  |  |
| Meldespezifis<br>Einbringung (                                    | che Inhalte (nur bei Meldung bzw. kombinierte<br>Art. III UmgrStG)                                                                  | er Meldung/Anzeige a | inzugeben).                  |                     |                            |  |  |  |
| Die Einbringu<br>Steuerpflichti<br>Einbringende                   | ng erfolgt zwischen verbundenen<br>gen (zB Einbringung in die Körperschaft des<br>n oder Konzerneinbringung)                        | Ja                   |                              |                     |                            |  |  |  |
| Anlässlich der<br>einem) Einbri<br>Vermögens zu<br>4 Abs. 10 ESto | Einbringung kommt es beim (bzw. bei<br>ngenden hinsichtlich des eingebrachten<br>einem Wechsel der Gewinnermittlungsart (§<br>1988) | Ja                   |                              |                     |                            |  |  |  |
| Anlässlich der<br>neue Anteile a                                  | Einbringung werden dem Einbringenden<br>Ils Gegenleistung gewährt (§ 19 UmgrStG)                                                    | Nein                 |                              |                     |                            |  |  |  |
| Wenn nein: Di                                                     | e Gewährung neuer Anteile unterbleibt aufgru                                                                                        | nd von               |                              |                     |                            |  |  |  |
| § 19 Abs. 2 Z 1                                                   | UmgrStG                                                                                                    | Ja                   |                              |                     |                            |  |  |  |
| Beim Einbring<br>noch nicht ve                                    | genden bestehen zum Einbringungsstichtag<br>rrechnete Verlustvorträge                                                               | Ja                   |                              |                     |                            |  |  |  |
| Bei der übern<br>Einbringungs<br>Verlustvorträg                   | ehmenden Körperschaft bestehen zum<br>stichtag noch nicht verrechnete<br>je                                                         | Ja                   |                              |                     |                            |  |  |  |
| Beim Einbring<br>noch nicht ve<br>Abs. 6 KStG 19                  | senden besteht zum Einbringungsstichtag ein<br>rrechneter Zins- oder EBITDA-Vortrag (§ 12a<br>1888)                                 | Ja                   |                              |                     |                            |  |  |  |
| Anlässlich der<br>Einschränkun<br>Österreich                      | Einbringung erfolgt eine (teilweise)<br>g des Besteuerungsrechts der Republik                                                       | Ja                   |                              |                     |                            |  |  |  |
| Im Rahmen d<br>Abs. 1 EStG 19                                     | er Einbringung werden Grundstücke iSd§30<br>I88 übertragen                                                                          | Ja                   |                              |                     |                            |  |  |  |
| Im Rahmen d                                                       | er Einbringung werden rückwirkende                                                                                                  | Ja                   |                              |                     |                            |  |  |  |

| Wenn Ja:<br>Es werden vorbehaltene Entnahmen gemäß § 16 Abs. 5 Z 2<br>UmgrStG getätigt                                                      | - GL       |
|----------------------------------------------------------------------------------------------------|------------|
| Es werden Entnahmen gemäß § 16 Abs. 5 Z 1 oder 2<br>UmgrStG getätigt, die zu einer Ausschüttungsfiktion (§ 18<br>Abs. 2 Z 1 UmgrStG) führen | Ja         |
| Umgründungsplan bei Mehrfachzügen                                                                                                    |            |
| Die Umgründung ist Teil eines Umgründungsplans gemäß<br>§ 39 UmgrStG.                                                                       | eL         |
| Erste Umgründungsreferenznummer                                                                                                    | 09111222-1 |
| Anzahl der Umgründungen, die der Umgründungsplan<br>(derzeit) erfasst                                                                       | 1          |
| Bei dieser Umgründung handelt es sich in der zeitlichen<br>Reihenfolge um den folgenden Umgründungsschritt                                  | 1          |

#### Testfirma fünfzig

| Übertrogenden                                                                                                    | Tactfirms fünftig                                                         |
|----------------------------------------------------------------------------------------------------|---------------------------------------------------------------------------|
| Obertragenuen                                                                                                    | resuma runza<br>Testweg (1213/23<br>6020 Innsbruck Österreich             |
| Steuernummer                                                                                                    | 09111/2222                                                                |
| Bevollmächtigung liegt vor                                                                                                    | Ja                                                                        |
| Daten zum Übertragenden                                                                                                    |                                                                           |
| Bilanzstichtag                                                                                                    | 31.12.2024                                                                |
| Der Übertragende ist zum Umgründungsstichtag Teil einer<br>Unternehmensgruppe gemäß § 9 KStG 1988.                                        | eL                                                                        |
| Steuernummer des Gruppenträgers                                                                                                    | 09 222/3333                                                               |
| Der Übertragende geht im Zuge der Umgründung unter.                                                                                       | Ja                                                                        |
| Die Arbeitgebereigenschaft des Übertragenden endet<br>durch die Umgründung.                                                               | eL                                                                        |
| Die Arbeitgebereigenschaft geht im Zuge der Umgründung<br>hinsichtlich des übertragenen Vermögens auf den<br>Übernehmenden über.          | et                                                                        |
| Die Unternehmereigenschaft iSd UStG des Übertragenden<br>endet durch die Umgründung.                                                      | eL                                                                        |
| Die Unternehmereigenschaft iSd UStG geht im Zuge der<br>Umgründung hinsichtlich des übertragenen Vermögens auf<br>den Übernehmenden über. | ef                                                                        |
| Übertragenes Vermögen                                                                                                    |                                                                           |
| Betrieb                                                                                                    |                                                                           |
| Betrieb                                                                                                    | er                                                                        |
| Wirtschaftszweig                                                                                                    | 01.11-0                                                                   |
| Name                                                                                                    | Anbau von anderem Getreide als Reis sowie von Hülsenfrüchten und Ölsaaten |

| Testfirma sechzig                                                                                  |                                                                        |
|----------------------------------------------------------------------------------------------------|------------------------------------------------------------------------|
| Übernehmenden                                                                                      | Testfirma sechzig<br>Hintere Zollamtsstraße 2B<br>103 Wien, Österreich |
| Steuernummer                                                                                       | 09 222/333                                                             |
| Bevollmächtigung liegt vor                                                                         | Ja                                                                     |
| Daten zum Übernehmenden                                                                            |                                                                        |
| Der Übernehmende ist zum Umgründungsstichtag Teil<br>einer Unternehmensgruppe gemäß § 9 KStG 1988. | Ja                                                                     |
| Steuernummer des Gruppenträgers                                                                    | 09 222/3333                                                            |
| Die Arbeitgebereigenschaft des Übernehmenden entsteht<br>durch die Umgründung.                     | Ja                                                                     |
| Die Unternehmereigenschaft iSd UStG des<br>Übernehmenden entsteht durch die<br>Umgründung,         | Ja                                                                     |
| Übernommenes Vermögen                                                                              |                                                                        |
| Betrieb                                                                                            |                                                                        |
| Betrieb                                                                                            | Ja                                                                     |
| Wirtschaftszweig                                                                                   | 01.45-0                                                                |
| Name                                                                                               | Haltung von Schafen und Ziegen                                         |
|                                                                                                    |                                                                        |
| Anhänge                                                                                            |                                                                        |
| OK.pdf                                                                                             | Anzeigen                                                               |
|                                                                                                    | Vorauszahlung<br>Zurück                                                |
| FinanzOnline Hotline 🥒 050 233 790 Mo - Fr: 8:00 - 17:00                                           | Uhr NewsArchiv Sicherheit Information ~                                |

## 2.7. Besonderheiten – zusätzliche Informationen

Mit diesem Symbol erfolgt der Wechsel in die Eingabeseite zur Bearbeitung der Daten.

Mit diesem Symbol können eingegebene Daten gelöscht werden.

Mit diesem Symbol können weiterführende Erläuterungen zur Eingabe aufgerufen werden.

Bitte beachten Sie, dass mit dem Löschsymbol beim Initialanzeiger bzw. meldenden Steuerpflichtigen die gesamte Eingabe gelöscht wird.

Mit dem Button "Zur Übersicht" oder mit dem Bearbeitungssymbol erfolgt der Wechsel in die Übersichtsseite.

| <b>=</b> finanzonline.at                                  |   |           |   | Finanzen             |
|-----------------------------------------------------------|---|-----------|---|----------------------|
| Abfragen v Eingaben v Weitere Services                    | ۹ | Admin 🗸 🗹 | þ | Benutzermenü 🛛 🗸 🖒   |
| Teilnehmer*in: Test Steuerberatung GmbH Benutzer*in: Test |   |           |   | 04.06.2025 12:29 Uhr |

## Anzeige (§ 43 Abs. 1 UmgrStG) / Meldung (§ 13 Abs. 1 UmgrStG) einer Umgründung Umgründungsreferenznummer: 091112222-XY

| Name<br>Anschrift<br>Ort                                                                                                    | Testfirma fünfzig<br>Testweg 1/213/23<br>6020 Innsbruck | Finanzam<br>Bereich                                                     | Fir<br>BV | nanzamt für Großbetriebe<br>/ |        | Steuernummer<br>UID | 09 111/2222<br>ATU12345678 |              |        |  |  |  |  |
|----------------------------------------------------------------------------------------------------|---------------------------------------------------------|-------------------------------------------------------------------------|-----------|-------------------------------|--------|---------------------|----------------------------|--------------|--------|--|--|--|--|
| Gesetzliche Bestimmungen beziehen sich auf die Bestimmungen der § 43 Abs. 1 UmgrStG / § 13 Abs. 1 UmgrSt in der geltenden Fassung |                                                         |                                                                         |           |                               |        |                     |                            |              |        |  |  |  |  |
| Übertragenden/Übernehmenden                                                                                                    |                                                         |                                                                         |           |                               |        |                     |                            |              |        |  |  |  |  |
| Übertragenden                                                                                                    |                                                         | Testfirma fünfzig<br>Testweg 1/213/23<br>6020 Innsbruck, Österreich     |           |                               |        |                     |                            | Û            | ഭ      |  |  |  |  |
| Übernehmender                                                                                                    | 1                                                       | Testfirma sechzig<br>Hintere Zollamtsstraße 2B<br>1030 Wien, Österreich |           |                               |        |                     |                            | 8            | Ľ      |  |  |  |  |
|                                                                                                    |                                                         |                                                                         | Fertig    | und zu den Allgemeinen A      | ngaben | Weiteren Übert      | ragenden/Über              | nehmenden a  | nlegen |  |  |  |  |
| FinanzOnline Hot                                                                                                    | line 🌙 050 233 790 Ma                                   | o - Fr: 8:00 - 17:00 Uhr                                                |           |                               |        | News/               | Archiv Sichert             | neit Informa | tion Y |  |  |  |  |

## 3. Bestehende Funktionen

Eine gespeicherte Anzeige/Meldung einer Umgründung kann über den Menüpunkt "Eingaben" und "Entwürfe" aufgerufen werden.

Die Anzeige/Meldung einer Umgründung ist im Menüpunkt "Admin" in den folgenden Funktionen integriert:

- Postausgangsbuch
- Eingebrachte Anbringen
- Benutzerverwaltung
- Logdaten